## 秋田県立大学入学者選抜(総合型選抜)における注意点

令和4年8月31日

#### 1. 受験票について

募集要項にも記載しているとおり、受験票は、インターネット出願のマイページからご自身で 印刷して持参することとなっています。受験票は9月21日(水)午前9時以降にマイページか ら印刷できるようになります。なお、受験票は入学手続でも使用しますので大切に保管してくだ さい。

#### 2. 新型コロナウイルス対策について

新型コロナウイルス対策として、試験会場内ではマスクを着用してください。受付で当日の体 調等について確認しますので、体調がすぐれない場合や発熱等の症状がある場合は申し出てくだ さい。また、受付や試験室ではアルコールによる手指の消毒にご協力ください。

#### 3. 試験の時間割について

試験開始時刻及び時間割について、学生募集要項の記載内容に変更が生じることとなった場合 は、9月22日(木)午後5時までにメールで連絡をします。

### 4. プレゼンテーションについて

- (1) プレゼンテーションで使用するPDFファイルについて
  - ・ファイル名は「氏名(高校名)」としてください。
    - 例)県大高校の本荘こまちさんのファイル名

本荘こまち(県大高校).pdf

・プレゼンテーションで使用するPDFファイルは、9月22日(木)午後5時までに届くようにUSBメモリーに入れて下記「出願先」に原則郵送により提出してください。また、当該データを、A4サイズの用紙に印刷したもの1部を同封してください。

#### 【出願先】

〒010-0195 秋田県秋田市下新城中野字街道端西 241-438 秋田県立大学 アドミッションチーム(秋田キャンパス) TEL:018-872-1535 FAX:018-872-1670

- ・プレゼンテーションで使用するPDFファイルを提出した後は、差し替えや修正はできません。
- ・プレゼンテーションで使用するPDFファイルを提出する際には、事前にウイルスチェック

を行い、コンピュータウイルスに感染していないことを確認してから提出してください。

- (2) PDFファイルの他に使用を希望するものについて
- ・プレゼンテーションでPDFファイルの他に使用を希望するものがある場合は、9月22日
  (木)午後5時までに前記「出願先」に連絡(受付時間午前9時から午後5時)し、許可を 得たものに限り使用を認めます。
- ・なお、動画やアプリなどの使用を希望する場合は、PDFファイルの提出期限同様9月22 日(木)午後5時までに提出を行うものとし、動画やアプリ以外のものについては、試験当 日に持参してください。

※動画やアプリについては、PDFファイルを入れたUSBメモリーに保存して郵送しても 構いません。

- (3) プレゼンテーション時のPDFファイルの操作について
- ・受験者は試験当日、本学のパソコンを使用してプレゼンテーションを行います。受験者が事前に提出したPDFファイルは、試験室にあるパソコンのデスクトップ上に受験者ごとに、
  受験番号名のフォルダを作成してPDFファイルを格納しておきます。各自受験番号を確認して該当するフォルダを開き、続いてPDFファイルを開いてください。
- ・プレゼンテーション終了後は、PDFファイルを閉じ、次にフォルダも閉じた状態にして退 室してください。

その他ご不明な点については以下までお問い合わせください。 秋田県立大学 アドミッションチーム(秋田キャンパス) TEL:018-872-1535 FAX:018-872-1670 印刷のイメージ

A4サイズの用紙1枚につきスライド1ページを印刷してください。

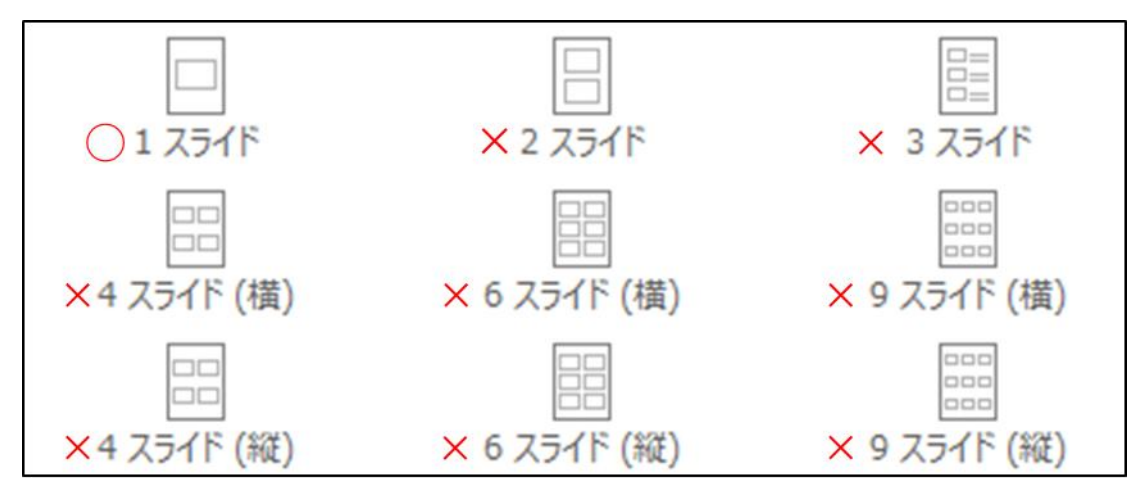

ページごとのイメージ

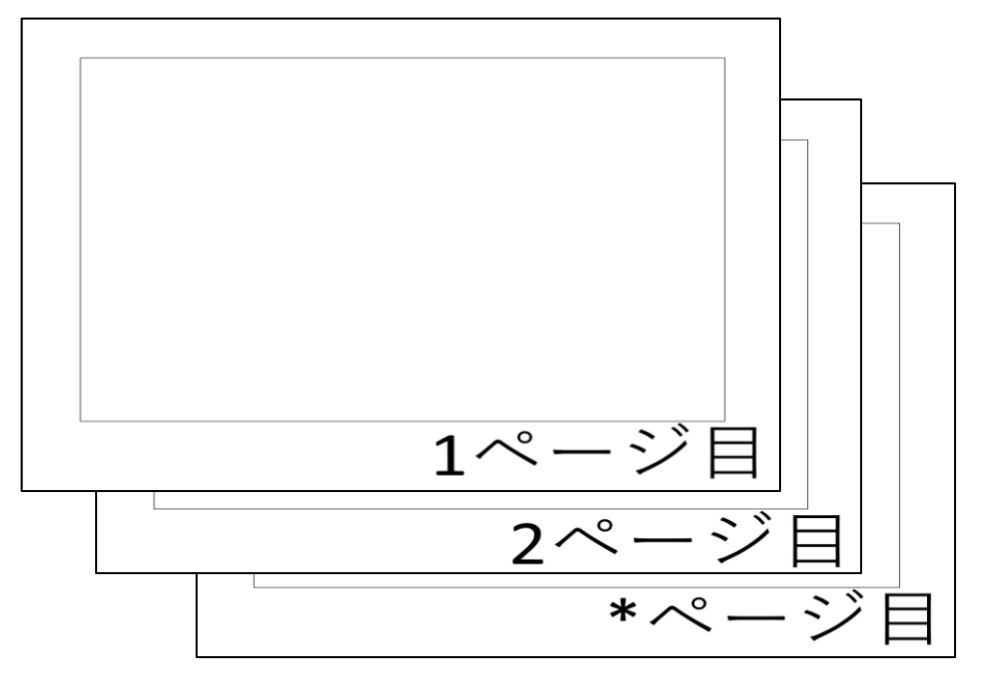

ページ番号(「1ページ目」・・・)は印刷イメージをわかりやすくするために示したもので、 必ずしも上の図のように印字する必要はありません。

印刷はカラー印刷・白黒印刷の指定はありません。

# 総合型選抜 プレゼンテーションファイルの操作手順

パソコンのデスクトップ上にフォルダがあります。
 自分の受験番号のフォルダを
 確認のうえ、開いてください。

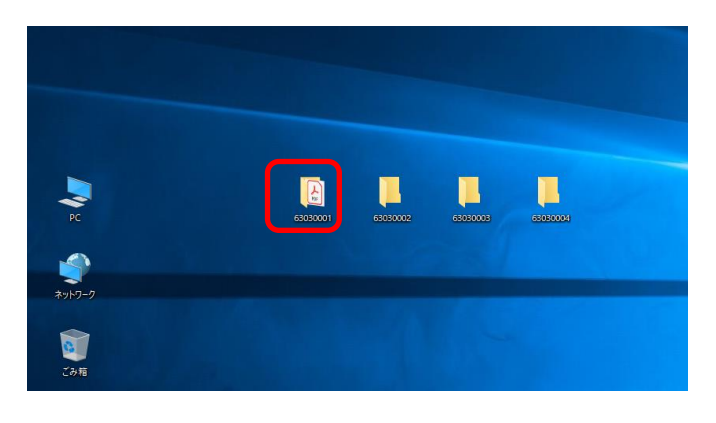

②次にフォルダの中にあるプレゼンテーションの PDF ファイルを開いてください。

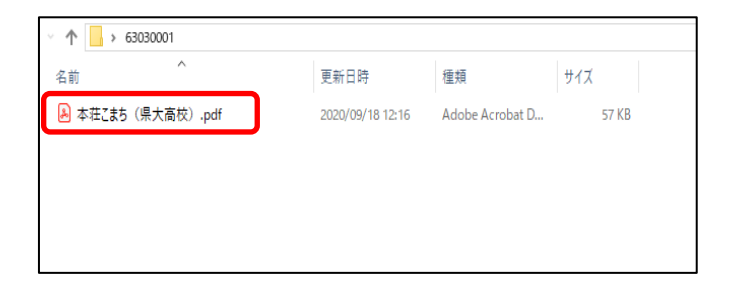

③表示タブから、フルスクリーンモードを選択してください。

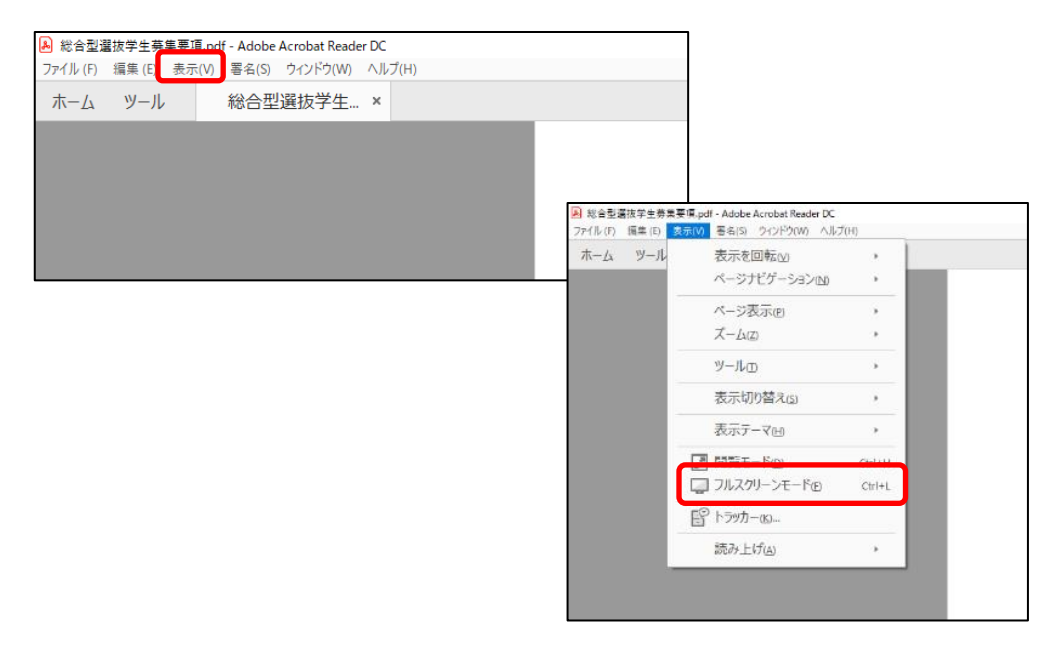

④プレゼンテーションが質疑応答を含めて全て終了した後は、キーボード左上にあるEscキーを押してフルスクリーンモードを解除し、PDFファイルを閉じてください。

| ESC                 | F1           | F2             | F3        | F4               |            | F5            | F6           | F7          | F8       | F9                   | F10           | F           | 11       | F12           | Print<br>Screen | Scroll | Pause<br>Break | 9           |                       |                                                  | I.    |
|---------------------|--------------|----------------|-----------|------------------|------------|---------------|--------------|-------------|----------|----------------------|---------------|-------------|----------|---------------|-----------------|--------|----------------|-------------|-----------------------|--------------------------------------------------|-------|
| 半角/<br>全角<br>漢字 1 め | بة.<br>2 يتر | ) # #<br>3 \$5 | \$<br>4 = | う<br>6<br>5<br>え | 8 8<br>6 8 | 5<br>7 t      | ) (<br>8 1   | ф)<br>р 9 , | ь<br>5 0 | を<br>わ - (           | ₹<br>^``,     | \<br>\<br>¥ | -        | Back<br>space | Insert          | Home   | PgUp           | Num<br>Lock | $\left \right\rangle$ | *                                                | _     |
| Tab<br>M            | Q<br>Æ       | w<br>τ         | E<br>U    | R<br>वृ          | T<br>か     | Y<br>h        | U<br>な       | ا<br>(ت     | 0<br>5   | P<br>t               | @ *           | {<br>[      |          | Enter         | Delete          | End    | PgDn           | 7<br>Home   | 8                     | 9<br>PgUp                                        | +     |
| Caps Lock<br>英数     | A<br>ち       | S<br>Ł         |           | F(t              | G<br>ŧ     | )<br>  H<br>< | ]<br>[       | K<br>d      | )<br>L   | ) (+<br>; *          | .)*<br>: ;;   | }           | 」<br>む   |               |                 |        |                | 4<br>←      | 5                     | $\begin{vmatrix} 6 \\ \rightarrow \end{vmatrix}$ |       |
| 🗘 Shift             | Z            |                | ± C       | ج (۷             | Ъ          | <u>г</u> [N   | <i>д</i> у М | € (<        | 、<br>ねし  | ං                    | ・<br>め「-<br>ヽ | З           | <u>ۍ</u> | Shift         |                 | 1      |                | 1<br>End    | 2<br>↓                | 3<br>PgDn                                        | Enter |
| Ctrl                | Fn           |                | Alt       | 無変換              |            |               |              |             | 変換       | ロタカナ<br>からがな<br>コーマ字 | Alt           |             | ·]c      | Ctrl          | -               | Ļ      | -              | 0<br>Ins    |                       | PgDn                                             |       |

|   |              |   |          |       |   |                | -  |           | ×  |
|---|--------------|---|----------|-------|---|----------------|----|-----------|----|
|   |              |   |          |       |   |                | ?  | ログイ       |    |
| k | $\mathbb{Q}$ | Θ | $\oplus$ | 68.2% | • | <b>□</b> - ··· | Ĉ, | $\bowtie$ | 20 |
|   |              |   |          |       | ^ | 「ocr」を検索       | L  | ^         |    |

⑤最後に、自分のPDFファイルが入っている受験番号のフォルダも閉じてくださ

い。

| -                 |                  |                 |       |               | -   |    |
|-------------------|------------------|-----------------|-------|---------------|-----|----|
| 63030001          |                  |                 |       |               | - 0 | Х  |
| ム 共有 表示           |                  |                 |       |               | . U |    |
| ↑                 |                  |                 |       | ✓ Õ 63030001Ø | 検索  | ,p |
| 前                 | 更新日時             | 種類              | サイズ   |               |     |    |
| ] 本荘ごまち(県大高校).pdf | 2020/09/18 12:16 | Adobe Acrobat D | 57 KB |               |     |    |
|                   |                  |                 |       |               |     |    |
|                   |                  |                 |       |               |     |    |
|                   |                  |                 |       |               |     |    |
|                   |                  |                 |       |               |     |    |
|                   |                  |                 |       |               |     |    |
|                   |                  |                 |       |               |     |    |
|                   |                  |                 |       |               |     |    |